## **QNE OPTIMUM**

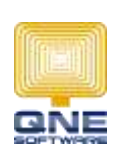

**QNE SOFTWARE SDN. BHD.** (611852-V) 25-3, Plaza Cheong Hin, Jln SP 2/1, Taman Serdang Perdana, 43300 Seri Kembangan,Selangor Darul Ehsan. Tel: 03 -8943 3080 Fax: 03-8943 1080 www.qne.com.my

## Create bad debt recovery journal from knock-off screen

If bad debt relief has been declared to a customer's invoice(s) from the journal entry, the invoice is not allowed to be knocked-off unless the recovery of bad debt is generated first.

| 🗐 In             | voices                     |            |                           |       |          |             |          |           |
|------------------|----------------------------|------------|---------------------------|-------|----------|-------------|----------|-----------|
| a sider the side | n terre to group by the to | stern:     |                           |       |          |             |          |           |
| Dete             | + 21/ #                    | · Customer | to                        | Agent | Currency | Taxable Ant | Τακ      | Net Total |
|                  |                            |            |                           |       |          |             |          | -         |
| 1/6/2015         | DAA1206/018                | 700-A001   | ADVANCE TRADING SDN. IHO. | CTADY | 10M      | 50,000.00   | 3,000.00 | 53,000.0  |
| 10/5/2015        | BV/1502/018                | 700-4001   | ADVANCE TRADENS SDN. BHD. | CROY  | 104      | 5,000.00    | 300.00   | 5,300.0   |
| 5/5/2010         | INV1905/015                | 700-A001   | ADVANCE TRADENS SDM. BHD. | CENTY | 304      | 10,000.00   | 600.00   | 10,000.00 |
| 1/5/2015         | BAN1505/018                | 700-4001   | ADVANCE TRACENS SDN. BHD. | CINOY | RIM      | 100,000.00  | 6,000-00 | 106,000.0 |
| 1/4/2015         | INV1504/018                | 700-A001   | ADVANCE TRADING SDN. BHD. | CENT  | RM       | 50,000.00   | 3,000.00 | 53,000.0  |
| 5/4/2014         | DVV1504/005                | 700-0001   | DELL COMPUTER SDN. BHD.   | SAM   | TOM      | 1,000.00    | 65.00    | 1,050.00  |
| 4/4/2014         | INV1504/004                | 700-C003   | CARE SOFTWARE SOLUTIONS   | CINDY | RM       | 900.00      | 54.00    | 954.00    |

Pic 1: List of invoices for customer ADVANCE TRADING SDN. BHD.

| Journal Entries |                                                   |            |                                                     |          |          |          |  |  |  |
|-----------------|---------------------------------------------------|------------|-----------------------------------------------------|----------|----------|----------|--|--|--|
| Dr              | Drag a column header here to group by that column |            |                                                     |          |          |          |  |  |  |
|                 | Date 🔻                                            | Journal #  | Description                                         | Currency | Debit    | Credit   |  |  |  |
| 2               |                                                   |            |                                                     |          |          |          |  |  |  |
| ſ               | 31/12/2015                                        | JV1512/001 | Being bad debt relief for ADVANCE TRADING SDN. BHD. | RM       | 300.00   | 300.00   |  |  |  |
|                 | 30/11/2015                                        | JV1511/001 | Being bad debt relief for ADVANCE TRADING SDN. BHD. | RM       | 6,600.00 | 6,600.00 |  |  |  |
| ι               | 31/10/2015                                        | JV1510/001 | Being bad debt relief for ADVANCE TRADING SDN. BHD. | RM       | 3,000.00 | 3,000.00 |  |  |  |
| Þ               | 31/3/2011                                         | JV 00004   | BEING CONTRA BETWEEN DEBTOR & CREDITOR A/C          | RM       | 2,000.00 | 2,000.00 |  |  |  |
|                 | 31/3/2011                                         | JV 00005   | RM                                                  | 1,000.00 | 1,000.00 |          |  |  |  |

Pic 2: List of bad debt relief transactions for customer ADVANCE TRADING SDN. BHD.

From the knock-off screen, the invoices which are still remain as bad debt relief will appear in Red and **Bold** font. The knock-off to those invoices is blocked and the validation error will appear on saving.

## Receive Payments

| ustomer:                                | 200-4001                                                                                       | K Sel Currency:                                                                                                    | RM (S)                                                                         | Rate:                                                                             | 1.00                                                                                  | 0000 Doc                               | Date: | 17/2/2015        |  |
|-----------------------------------------|------------------------------------------------------------------------------------------------|----------------------------------------------------------------------------------------------------|--------------------------------------------------------------------------------|-----------------------------------------------------------------------------------|---------------------------------------------------------------------------------------|----------------------------------------|-------|------------------|--|
| ST Reg #1                               | 1                                                                                              |                                                                                                    |                                                                                |                                                                                   |                                                                                       |                                        | nt:   | CINOY            |  |
| 249. N                                  | Participation and the later                                                                    |                                                                                                    |                                                                                |                                                                                   |                                                                                       |                                        |       | CH 1952/010      |  |
| ecienvei                                | ADVANCE TRACID                                                                                 | NG SON, BHD.                                                                                                    |                                                                                |                                                                                   |                                                                                       | Ame                                    | wint: | 0.0              |  |
| escription                              | PAYMENT FOR AC                                                                                 | COUNT                                                                                                    |                                                                                |                                                                                   |                                                                                       |                                        |       |                  |  |
| ank Charges A                           | ee: 400-0200                                                                                   | xv                                                                                                    | Bank Charges:                                                                  |                                                                                   |                                                                                       | 1                                      |       |                  |  |
| eposit To:                              | MAYBANK                                                                                        | MAYBANK                                                                                                    |                                                                                | Cheque/Ref No.:                                                                   |                                                                                       |                                        |       |                  |  |
|                                         |                                                                                                |                                                                                                    |                                                                                |                                                                                   |                                                                                       |                                        |       |                  |  |
| nadvoff Note                            | s 📑 Res                                                                                        |                                                                                                    |                                                                                |                                                                                   |                                                                                       |                                        |       |                  |  |
| neckoff Note<br>Auto Match Cl           | s 📑 Files<br>Isar Match Create B                                                               | lad Debt Recovery 🛛 📑 View Va                                                                                        | rianta •   Diagnostic  •                                                       | 1@ ~                                                                              |                                                                                       |                                        |       |                  |  |
| neckoff Note<br>Auto Match Cl           | e 📑 Files<br>Ivar Match Create B<br>w Variants • Diagn                                         | ad Debt Recovery   😁 View Va                                                                                         | rianta •   Diagnostic •                                                        | ↓ ()0 ~<br>The outstanding bad                                                    | debt relief invoic                                                                    | ces                                    |       |                  |  |
| neckoff Note<br>Audo Match Cl           | s Files<br>Isar Match Create B<br>w Variants + Diagn<br>Type                                   | lad Debt Recovery   😁 View Va<br>ostic •   💷 🎯   🔔 •   💭<br>  Doc #                                                  | rianta + Diagnostic +                                                          | 1.0 ~<br>The outstanding bad<br>Amount                                            | debt relief invoic<br>Outstinding                                                     | ces<br>Payment                         | Match | Forex Pasting De |  |
| edioff Note<br>Auto Match Cl<br>Recover | s E Files<br>Iwar Match Create B<br>w Variants + Diagn<br>Type<br>TNV                          | lad Debt Recovery 📄 View Va<br>ostic • 🕜 🎯 🕼 • 🕼<br>Doc #<br>10V1504/018                                             | rianta + Diagnostic -<br>v T<br>Dete<br>1/4/2015                               | De outstanding bad<br>Amount<br>53,000.00                                         | debt rollef invoic<br>Outstandig<br>53,000.00                                         | ces<br>Payment<br>6.00                 | Match | Forex Pasting De |  |
| edoff Note<br>ado Match Cl<br>Recover   | a Files<br>Inar Match Create B<br>w Varients • Diagn<br>Type<br>TNV<br>INV                     | lad Debt Recovery 📄 View Va<br>ostic • 🔘 🚳 🚇 • 💭<br>Doc #<br>IWV1504/018<br>IWV1505/018                              | rianta + Diagnostic +<br>V T<br>Dete<br>1/4/2015<br>1/5/2015                   | De outstanding bad<br>Amount<br>53,000.00<br>106,000.00                           | debt relief invoir<br>Outsindeg<br>53,000-00<br>106,000.00                            | ces<br>Payment<br>6.00<br>0.00         | Match | Forex Pasting De |  |
| edoff Note<br>Auto Match Cl<br>Recover  | e E Files<br>Ivar Match Create B<br>w Varients • Diegn<br>Type<br>Twv<br>INV<br>INV            | ad Debt Recovery 📄 View Va<br>ostic - 🕜 🎱 🏠 - 🗭<br>Doc #<br>IWV1504/018<br>IWV1505/018<br>IWV1505/019                | rianta - Diagnostic -<br>Date<br>1/4/2015<br>1/5/2015<br>5/5/2015              | The outstanding lad<br>300,000,00<br>106,000,00<br>10,600,00                      | debt relief invoir<br>Outslanding<br>53,000-00<br>106,000.00<br>10,600.00             | res<br>Payment<br>6.00<br>0.00         | Match | Forex Pasting De |  |
| Noter Note                              | s E Files<br>Inar Match Create B<br>w Variants • Diagn<br>Type<br>JIMV<br>JIMV<br>JIMV<br>JIMV | ad Debt Recovery Cover Va<br>ostic • O Cover Va<br>Doc #<br>JWV1504/018<br>JWV1505/018<br>JWV1505/019<br>JWV1502/018 | rianta - Diagnostic -<br>Data<br>1/4/2015<br>1/5/2015<br>5/5/2015<br>10/5/2015 | The outstanding load<br>Amount<br>53,060.00<br>106,000.00<br>5,300.00<br>5,300.00 | debt relief invoid<br>Outstanding<br>53,000.00<br>105,000.00<br>10,600.00<br>5,300.00 | res<br>Payment<br>0.00<br>0.00<br>0.00 | Match | Forex Pasting De |  |

Pic 3: Invoices which are needed to be recovered before it's allowed to be knocked-off.

## **QNE OPTIMUM**

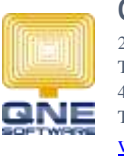

QNE SOFTWARE SDN. BHD. (611852-V)

25-3, Plaza Cheong Hin, Jln SP 2/1, Taman Serdang Perdana, 43300 Seri Kembangan,Selangor Darul Ehsan. Tel: 03 -8943 3080 Fax: 03-8943 1080 www.qne.com.my

| Validation Error       | -                                                                                                    |       | x   |
|------------------------|----------------------------------------------------------------------------------------------------|-------|-----|
| Problems were          | detected during data validation. Please read the information below to understand what the issues are and how you can correct them.                  |       | ^   |
| Target 🔺               | Description                                                                                                    |       |     |
| 'OR 1502/010' (Receive | INV 1504/018, INV 1505/018, INV 1505/019, INV 1502/018 is/are already declared as bad debt. Please process the bad debt recovery first before knock | -off. | J 🗸 |
|                        |                                                                                                    | Close |     |

Pic 4: Validation error appears when knock off being made to the bad debt invoices.

To simplify the recovery process, bad debt recovery can be done from the knock-off screen (e.g.: **Receive Payment, Customer Credit Note, Customer Knock Off, Sales Credit Note, Pay Bill, Supplier Credit Note, Supplier Knock Off and Purchase Return**) without need to navigate into General Ledger -> Journal Entries. The following step will guide you on how to perform it:

1. Select the invoice to be recovered and click the menu action "Create Bad Debt Recovery".

| Knoc | koff Notes                | 🖺 Files 🙎                            |                       |                                               |                                           |                              |                   |             |
|------|---------------------------|--------------------------------------|-----------------------|-----------------------------------------------|-------------------------------------------|------------------------------|-------------------|-------------|
| Au   | to Match Clear N          | Natch Create Bad                     | Debt R                | lecovery                                      | 📑 View                                    | Variants 🗸 🛛 🕻               | Diagnostic 👻      | <u></u> 2 ~ |
| 1    | 🖥   🚍 View Var<br>Recover | iants <del>+</del>   Diagnos<br>Type | Creat<br>Crea<br>debt | t <b>e Bad De</b><br>te bad deb<br>transactio | <b>bt Recove</b><br>It recovery in<br>Ins | <b>ry</b><br>n journal entry | / for outstanding | g bad       |
| •    | <ul><li>✓</li></ul>       | INV                                  |                       | 1001504                                       | /018                                      | 1/4/20                       | 015               | _           |
|      |                           |                                      | INV1505/018           |                                               | 1/5/20                                    | 1/5/2015                     |                   |             |
|      | <b>&gt;</b>               | INV                                  | INV1505               |                                               | 5/019                                     | 5/5/20                       | 5/5/2015          |             |
|      |                           | INV                                  |                       | INV1502                                       | 2/018                                     | 10/5/2                       | 2015              |             |

- 2. Click "Yes" when prompted to proceed.
- 3. When done. You can preview the bad debt recovery journal and also you will notice the invoices are not in Red and **Bold** font anymore.
- 4. Continue to knock-off and save the payment.